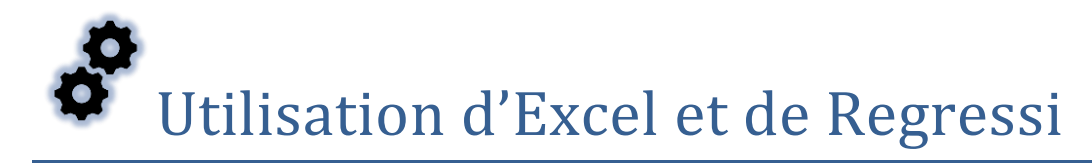

## I. Utilisation simplifiée du logiciel REGRESSI

Le tableau ci-dessous donne les mesures de la puissance absorbée par une résistance R en fonction du courant la traversant. Nous voulons déterminer R.

| I(mA)       | 0 | 2     | 5    | 10   | 20  | 40  | 100 |
|-------------|---|-------|------|------|-----|-----|-----|
| <i>P(W)</i> | 0 | 0.019 | 0.12 | 0.47 | 1.9 | 7.5 | 47  |

### 1. Entrer des données

Un fois le logiciel ouvert cliquer sur **Fichier/ Nouveau/Clavier** : une fenêtre d'entrée des variables s'ouvre. Entrer l'abscisse en premier.

| Entrée de données au clavier                               |                          |                       |                |  |  |  |  |  |  |
|------------------------------------------------------------|--------------------------|-----------------------|----------------|--|--|--|--|--|--|
| Commentaire                                                |                          |                       |                |  |  |  |  |  |  |
|                                                            |                          |                       |                |  |  |  |  |  |  |
|                                                            |                          |                       |                |  |  |  |  |  |  |
| Variables expé                                             | Variables expérimentales |                       |                |  |  |  |  |  |  |
| Symbole                                                    | Unité                    | Minimum               | Maximum        |  |  |  |  |  |  |
| 1                                                          | mA                       | 0                     |                |  |  |  |  |  |  |
| Р                                                          | W                        | 0                     |                |  |  |  |  |  |  |
|                                                            |                          | 0                     |                |  |  |  |  |  |  |
|                                                            |                          | 0                     |                |  |  |  |  |  |  |
| La première var                                            | iable est la variat      | ole de tri et l'absci | isse du graphe |  |  |  |  |  |  |
| Tri automatio                                              | ue selon la prem         | ière variable         |                |  |  |  |  |  |  |
| Chacune des a                                              | utres variables dé       | finit une ordonné     | e              |  |  |  |  |  |  |
| Paramètres ex                                              | périmentaux              | -                     | OK             |  |  |  |  |  |  |
| Nom                                                        | Unité                    |                       |                |  |  |  |  |  |  |
|                                                            |                          | ×                     | Abandon        |  |  |  |  |  |  |
|                                                            |                          |                       |                |  |  |  |  |  |  |
| 🔲 Incrémentati                                             | on automatique           | ?                     | Aide           |  |  |  |  |  |  |
| Essayez de travailler en S.I. sans préfixe m k (sauf kg !) |                          |                       |                |  |  |  |  |  |  |
|                                                            |                          |                       |                |  |  |  |  |  |  |
|                                                            |                          |                       |                |  |  |  |  |  |  |

Cliquer sur **OK**. Une fenêtre Grandeur s'ouvre, entrer les valeurs

**1TSI** 

| Sec.      | Regressi · | Gran   | deurs]    |         |            |              |              |             |                  |            |       |       |
|-----------|------------|--------|-----------|---------|------------|--------------|--------------|-------------|------------------|------------|-------|-------|
| $\square$ | Fichier    | Editio | n Fenêtre | Pages   | Options    | Aide         |              |             |                  |            |       |       |
| 8         | 2          | ]      | (         | Gran    | deurs 🛛 🕍  | Graphe       | Fourier      | Statistique |                  |            |       | Euler |
|           |            |        |           |         |            |              |              |             |                  |            |       |       |
|           | Param      | nètres | 🛄 Varia   | ibles 🛓 | Express    | ions         |              |             |                  |            |       |       |
|           |            | 1      | 74        | X       |            | Δ            | <b>F</b>     | <u>B</u>    | B <mark>a</mark> | φ          | 90    |       |
|           | Trier      | Ajo    | uter Sup. | colonne | Sup. ligne | Incertitudes | Ajouter page | Imprimer    | Copier           | Continuité | Degré |       |
| i         | I          | 12/2   | Р         |         |            |              |              |             |                  |            |       |       |
|           | mA         |        | W         | 1       |            |              |              |             |                  |            |       |       |
| 0         | 0,00       | 0      | 0,000     |         |            |              |              |             |                  |            |       |       |
| 1         | 2,00       | 0      | 0,0190    | _       |            |              |              |             |                  |            |       |       |
| 2         | 5,00       | 0      | 0,1200    | _       |            |              |              |             |                  |            |       |       |
| 3         | 10,0       | 0      | 0,4700    | _       |            |              |              |             |                  |            |       |       |
| 4         | 20,0       | 0      | 1,900     | _       |            |              |              |             |                  |            |       |       |
| 5         | 40,0       | 0      | 7,500     | _       |            |              |              |             |                  |            |       |       |
| 6         | 100,       | 0      |           | 1       |            |              |              |             |                  |            |       |       |
|           |            |        |           | _       |            |              |              |             |                  |            |       |       |
|           |            |        |           |         |            |              |              |             |                  |            |       |       |

## 2. Afficher et exploiter un graphe

Icône de fenêtre Graphe : pour visualiser le graphe.

**Icône axes** : pour changer l'aspect du graphique, choisir l'abscisse et l'ordonnée, rajouter une courbe...

**Pour Afficher les coordonnées d'un point** : pointer la courbe directement ou avec le réticule (dans *Outils*). Dans les 2 cas les coordonnées sont affichées en bas du graphe.

### 3. Créer ou supprimer une grandeur

Il faut pour cela revenir sur la fenêtre Grandeur avec :

**Y** permet d'ajouter une grandeur, expérimentale ou calculée.

| Création d'une grandeur                                                      |                                               | ×                     |
|------------------------------------------------------------------------------|-----------------------------------------------|-----------------------|
| Type de grandeur                                                             | Symbole de la grandeur Unité de la grandeur   | ✓ <u>O</u> K          |
| ○ Grandeur calc. ○ Dérivée                                                   | Commentaire Etiquette de graphe = commentaire | <u>?</u> <u>A</u> ide |
| <ul> <li>○ Intégrale</li> <li>○ Lissage</li> <li>○ Variable texte</li> </ul> | Variable expérimentale                        |                       |
| Paramètre texte                                                              |                                               |                       |

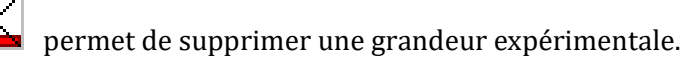

2

### 4. Modélisation

Soit on choisit

ouvre (ou ferme) le volet modélisation (menu local modéliser)

|                   | Utiliser le        | e clic droit     | pour ouv   | rir le mer | nu loc         |             |
|-------------------|--------------------|------------------|------------|------------|----------------|-------------|
|                   | 📉 Fichier          | Edition          | Fenêtre    | Pages      | Opti           |             |
|                   | 😑 🔁 🕿              | 2                |            | Grand      | leurs          |             |
|                   |                    | _                |            |            |                |             |
|                   | / ⊨ n <sup>g</sup> | / t <b>a</b> _   | L 🕰        |            |                |             |
|                   | V 🗹 🖌              | · 🚮 🦷            |            |            | 1              |             |
|                   | Expression         | n au moa         | ele        |            | R              |             |
|                   |                    |                  |            |            |                |             |
|                   |                    |                  |            |            |                |             |
|                   |                    |                  |            |            |                |             |
|                   |                    |                  |            |            |                |             |
|                   | 🔄 🌈 Aju            | ister            | ✓ Tracé :  | auto.      |                |             |
|                   |                    |                  |            |            |                |             |
|                   |                    |                  |            |            |                |             |
|                   |                    |                  | 1.41° - 41 |            |                |             |
|                   | Resultats          | de la mo         | delisation |            |                |             |
|                   |                    |                  |            |            |                |             |
|                   |                    |                  |            |            | <b>∢</b><br>33 |             |
|                   |                    |                  |            |            |                |             |
|                   |                    |                  |            |            |                |             |
| un modèle prédé   | efini : droit      | e, parab         | ole, etc.  | avec       | l'icôn         | e           |
| Differition allow |                    |                  |            |            |                | X           |
|                   | e modelisatio      | n<br>finia I 🦳 I | cu. la     |            |                |             |
| Manuell           | e / Prede          |                  | Filtres    |            | tions          |             |
|                   | inéaire            | 1                | Affine     |            | $\triangle$    | arabole     |
|                   |                    |                  |            |            |                |             |
| Exp               | onentielle         | ⊁ъ               | ponentiell | e          | ر s            | igmoïde     |
|                   |                    |                  |            |            |                |             |
| Pu                | issance            | 1                | Michaelis  | G          | auss           | Lorentz     |
|                   |                    |                  |            |            |                |             |
|                   |                    |                  |            |            |                |             |
|                   |                    |                  | adam 🗖     | A:4-       | / A1           |             |
| <u>Kempla</u>     | cer modele         | ADar             |            | Alde       |                | Juer modele |

Soit on entre les modélisations sous la forme y(x)=f(x) par exemple  $P(I)=a^{*}I^{*}I$  (le texte sera pris en compte à la suite d'un clic sur le bouton  $\checkmark$ )

| Définition d'une modélisation |                                |                       |  |  |  |  |
|-------------------------------|--------------------------------|-----------------------|--|--|--|--|
| 🔞 Manuelle 🖌 Pré              | édéfinie 🔚 Filtres 🔛           | Oscillations          |  |  |  |  |
| Type de modélisation          |                                |                       |  |  |  |  |
| Fonction                      | Equa Diff ordre 1              | Equa Diff ordre 2     |  |  |  |  |
| P(l)=                         |                                |                       |  |  |  |  |
| <u>Syntaxe</u>                |                                |                       |  |  |  |  |
| Remplacer modèle              | e 🗶 <u>A</u> bandon 🍞 <u>A</u> | Aide 🖌 Ajouter modèle |  |  |  |  |

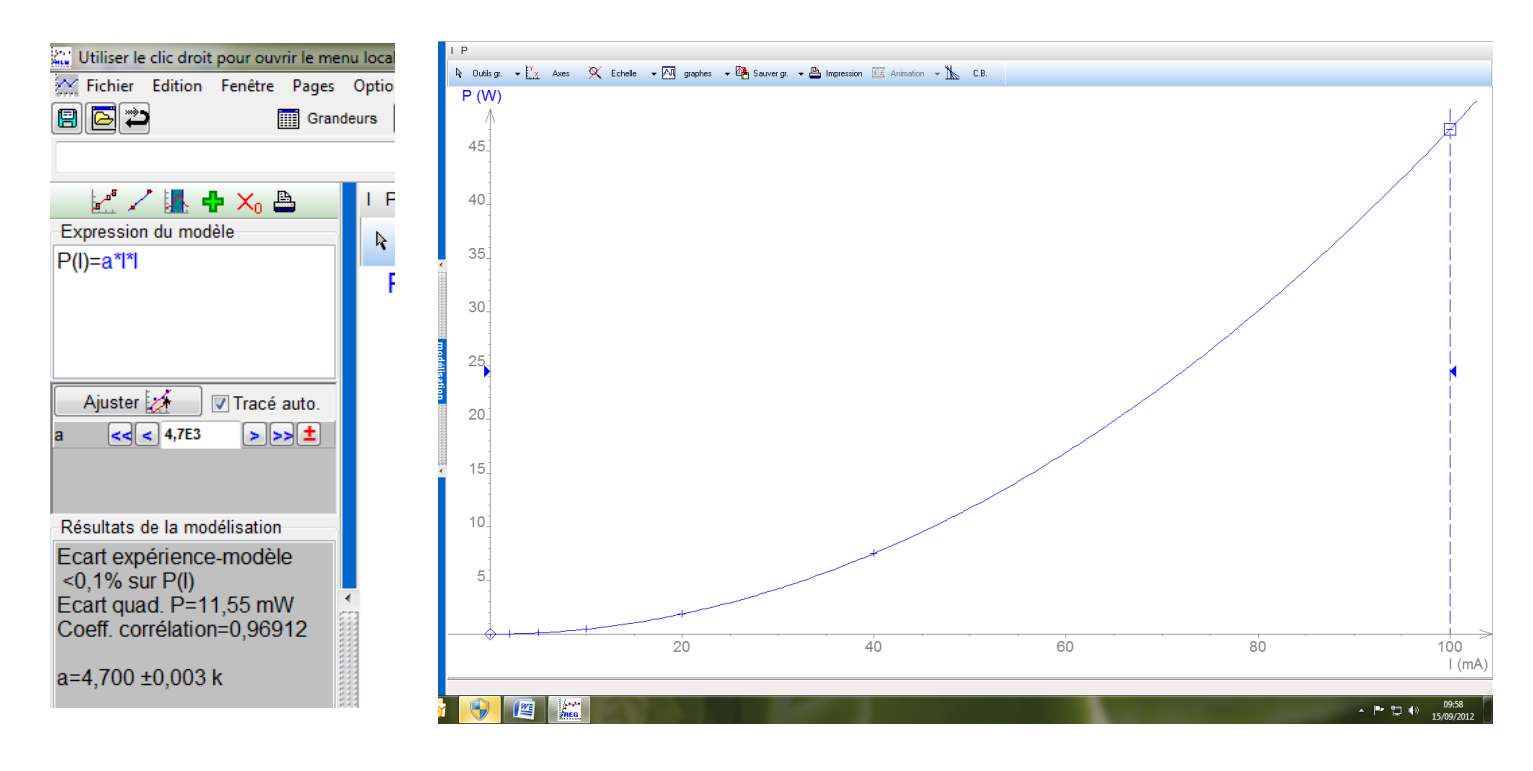

On peut lire la pente (et donc R pour notre exemple) dans Résultats de la modélisation.

Le coefficient de corrélation (r) est un indicateur qui permet de juger la qualité d'une modélisation. D'une valeur comprise entre -1 et 1, il mesure l'adéquation entre le modèle et les données expérimentales.

# II. Utilisation simplifiée du logiciel EXCEL

A titre d'exemple, on s'intéresse à un circuit électrique RLC série ( $R = 470 \ \Omega$ ,  $L = 1 \ H \ et \ C = 470 \ nF$ ) alimenté par une tension alternative sinusoïdale de valeur efficace 5 V.

On étudie la tension efficace aux bornes du condensateur en fonction de la fréquence du courant.

### 1. Entrer des données

Lancer le logiciel Excel. Dans la feuille par défaut **(Feuil1)**, saisir le tableau de mesures (Entrer l'abscisse en premier).

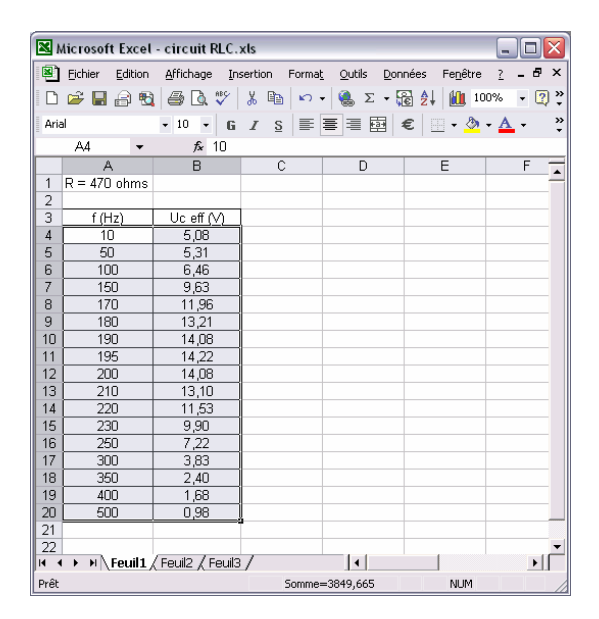

## 2. Afficher et exploiter un graphe

En faisant glisser la souris, sélectionner la série de données. La 1<sup>ère</sup> colonne sera automatiquement les abscisses et la deuxième les ordonnées.

Cliquer sur l'icône Assistant Graphique (ou menu Insertion puis Graphique) :

| ×.  | Microsof | t Excel | - circuit RL      | C.xls     |                |                |         |                    | _                          |         | ×          |
|-----|----------|---------|-------------------|-----------|----------------|----------------|---------|--------------------|----------------------------|---------|------------|
| 8   | Eichier  | Edition | <u>A</u> ffichage | Insertion | Forma <u>t</u> | <u>O</u> utils | Données | s Fenêtre          | 2.                         | - 8     | ×          |
|     | 🖻 🔒      | a 🔁     | a 🖓 🖉             | 1 🖁 🖁     | 1 KD +         | 🤹 Σ            | - 🗟 💈   | è <b>ا (الله</b> ) | 10%                        | • [2    | ) <b>"</b> |
| Ari | al       |         | • 10 •            | GI S      | =              |                | €       |                    | <mark>∆</mark><br>istant G | iraph   | »<br>iaue  |
|     | A23      | -       | f <sub>×</sub>    |           |                |                |         |                    |                            | a april | 444        |
|     | Α        | λ       | В                 | (         | >              | D              |         | E                  |                            | F       |            |
| 1   | R = 470  | ohms    |                   |           |                |                |         |                    |                            |         | -          |
| 2   |          |         |                   |           |                |                |         |                    |                            |         |            |

L'assistant graphique s'ouvre.

Dans Type de graphique, sélectionner Nuages de points (et non pas Courbes).

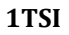

| Assistant Graphique - Étape 1 sur 4 - Type de Graphique  ? 🔀                                                                                                    |
|----------------------------------------------------------------------------------------------------|
| Types standard Types personnalisés<br>Type de graphique :<br>Sous-type de graphique :<br>Mistogramme<br>Barres<br>Courbes<br>Secteurs<br>Nuages de points<br>Aires<br>Anneau<br>Radar<br>Surface<br>Bulles<br>Boursier |
| Nuage de points reliés par une courbe<br>lissée.<br>Maintenir appuyé pour <u>v</u> isionner                                                                                                    |
| Annuler < Précédent Suivant > Ierminer                                                                                                    |

Cliquer sur le bouton **Suivant**.

| Assis<br>Plag | tant Grap<br>e de donnée                                                      | hique -                         | Étape 2 :<br>•             | sur 4 - I  | )onnées  | source | du gra | ар ?     |   |
|---------------|-------------------------------------------------------------------------------|---------------------------------|----------------------------|------------|----------|--------|--------|----------|---|
|               | 16,00<br>14,00<br>12,00<br>10,00<br>8,00<br>6,00<br>4,00<br>2,00<br>0,00<br>0 | 100                             | 200                        | 300        | 400      | 500    | 600    | ← Série1 |   |
| Pla<br>Sé     | age de <u>d</u> onn<br>rie en :                                               | ées : 📑<br>C Lignes<br>ⓒ Colonr | <b>suil11\$A\$4</b><br>nes | \$B\$20    |          |        |        | J        |   |
|               | ]                                                                             |                                 | Annuler                    | < <u>P</u> | récédent | Suiva  | nt >   | Termine  | r |

Par défaut, la série de données porte le nom « **Série1** ». Pour changer de nom, cliquer sur l'onglet **Série**, puis choisir un nouveau nom dans le champ correspondant :

| lssistant Graphique -                                           | ssistant Graphique - Étape 2 sur 4 - Données source du grap 👔 🔀 |                        |  |  |  |  |  |
|-----------------------------------------------------------------|-----------------------------------------------------------------|------------------------|--|--|--|--|--|
| Plage de données Séri                                           | e                                                               |                        |  |  |  |  |  |
| 16,00<br>12,00<br>10,00<br>6,00<br>4,00<br>0,00<br>0,00<br>0,00 | 200 300                                                         | 400 500 600            |  |  |  |  |  |
| Série                                                           | <u>N</u> om :                                                   | R = 470 ohms           |  |  |  |  |  |
|                                                                 | Valeurs <u>X</u> :                                              | =Feuil1!\$A\$4:\$A\$20 |  |  |  |  |  |
| Ŧ                                                               | Valeurs <u>Y</u> :                                              | =Feuil1!\$B\$4:\$B\$20 |  |  |  |  |  |
| Ajouter Supprimer                                               |                                                                 |                        |  |  |  |  |  |
| Alouter Supprimer                                               | 1                                                               |                        |  |  |  |  |  |
| Alouter Supprimer                                               | 1                                                               |                        |  |  |  |  |  |

Notre série de données s'appelle désormais « R = 470 ohms ».

Cliquer sur le bouton Suivant.

| Assistant Graphique - Étape 3 sur 4 -                                                                                                    | - Options de Graphique 🛛 🔹 🔀                              |
|----------------------------------------------------------------------------------------------------|-----------------------------------------------------------|
| Titres     Axes     Quadrillage     Légend       Titre du graphique :     Etude d'un circuit électrique       Axe des ordonnées (X)     Fréquence (Hz)       Axe des grdonnées (Y) :     Tension efficace (V)       Axe des (X) superposé :     Axe des (Y) superposé : | te Étiquettes de données<br>Etude d'un circuit électrique |
| Annuler                                                                                                    | <pre></pre>                                               |

Après avoir rentré les différentes informations du graphe (titre, abscisse, ordonnée), cliquer sur **Suivant** puis **Terminer**.

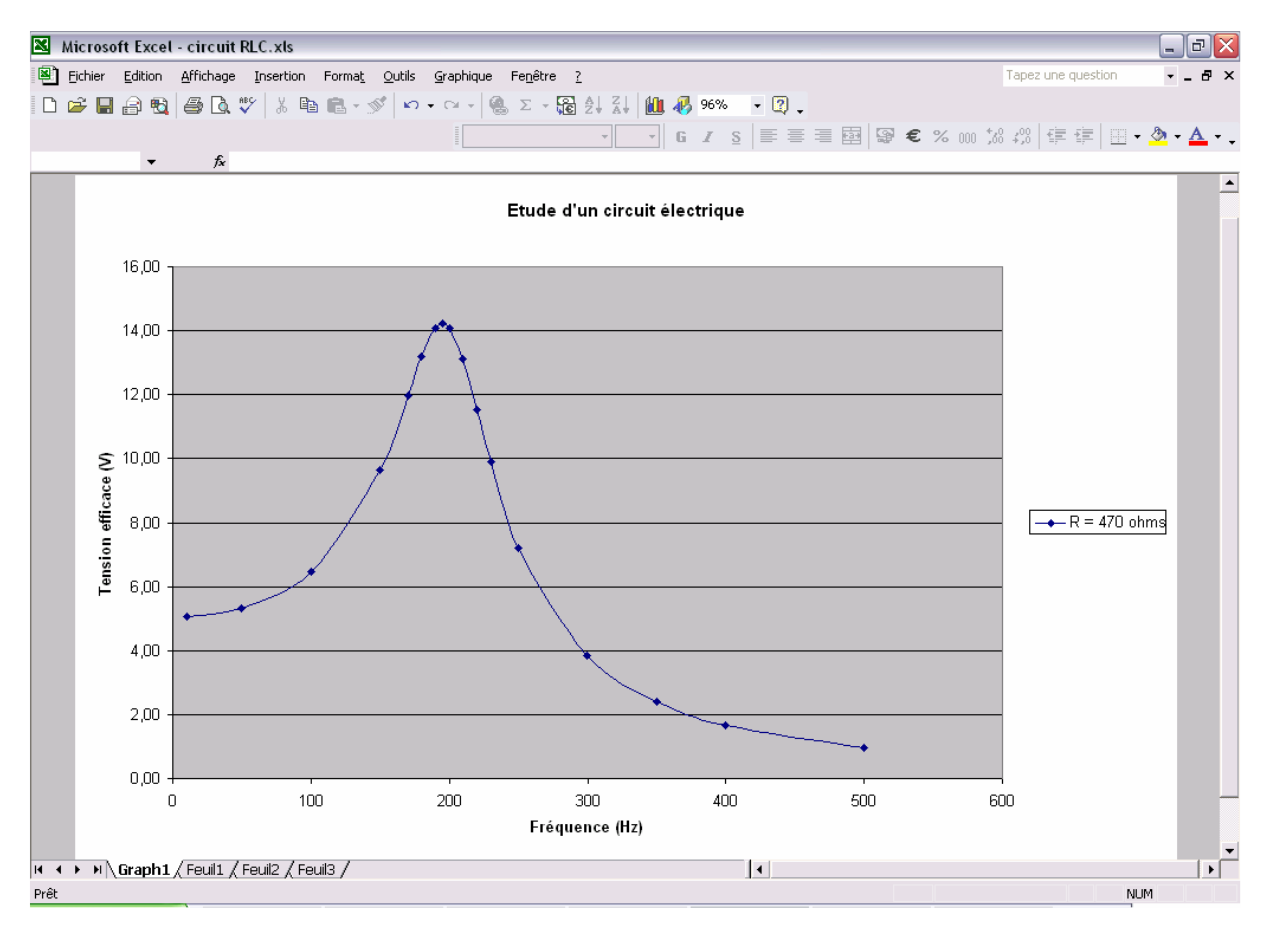

Vous pouvez ensuite mettre en forme le graphe :

- Changer la police et la taille du texte

- Changer la couleur de fond (clic droit, puis Format de la zone de traçage)

- Ajouter un quadrillage vertical (clic droit, puis **Options du graphique** puis **Quadrillage)** 

- Changer le format de l'axe des abscisses (clic droit, puis **Format de l'axe**)

Etc ...

Pour ajouter une courbe sur le même graphique :

Sélectionner le graphique et après un clic droit, cliquer sur **sélectionner des données**. Cliquer sur le bouton **Ajouter**. Par défaut, la nouvelle série de données porte le nom « **Série2** ». Choisir un nouveau nom dans le champ correspondant.

Pour sélectionner les données en abscisse (X), cliquer sur l'icône suivante :

| <u>N</u> om :             | R = 560 ohms | <u></u>  |
|---------------------------|--------------|----------|
| Valeurs $\underline{X}$ : |              |          |
| Valeurs <u>Y</u> :        | ={1}         | <u>.</u> |
|                           |              |          |

Dans la feuille **Feuil1**, sélectionner avec la souris les données en abscisse puis fermer la fenêtre suivante :

| Données source - Valeurs X: | ? 🔀 |
|-----------------------------|-----|
| =Feuil1!\$D\$4:\$D\$20      | F   |

Procédez de la même façon pour les données en ordonnées (Y).

Cliquer sur le bouton **OK**. Nos 2 courbes sont alors sur le même graphe.

#### 3. Création d'une grandeur calculée

*Exemple : reprendre l'exemple utilisé au I. Rentrer les variables puis calculer la tension aux bornes de R grâce à la relation P = UI.* 

Faire le calcul pour le premier couple de données. Il faut maintenant que le logiciel <u>réalise le même</u> <u>calcul pour les autres valeurs</u>. Pour cela, une méthode rapide existe : on utilise une « poignée de recopie ».

Sélectionner la cellule dans laquelle vous avez rentré la formule, puis **prendre la poignée de recopie située sur le coin droit en bas de la cellule et la tirer jusqu'en bas de votre tableau** : toutes les valeurs sont alors calculées automatiquement.

#### 4. Modélisation

Tracer la courbe à modéliser.

Cliquer avec le bouton droit de la souris sur un des points du graphique, et choisir **Ajout d'une courbe de tendance**.

Choisir le type de fonction pour l'extrapolation (suivant l'allure).

Cliquer sur l'onglet **Options** puis cocher aussi les cases **Afficher l'équation sur le graphique** et **Afficher le coefficient de détermination (R<sup>2</sup>) sur le graphique**.

**Attention, il faut réfléchir :** le point O (0,0) est-il théoriquement sur la droite ? Si oui cocher la case correspondante. Si non, laisser cette case décochée.

Cliquer sur **OK**. L'équation de la droite est affichée. Le coefficient de détermination  $(r^2)$  est un indicateur qui permet de juger la qualité d'une modélisation. D'une valeur comprise entre **0 et 1, il mesure l'adéquation entre le modèle et les données expérimentales**. Plus il est proche de 1 plus le modèle proposé est proche de la courbe.